## **VERITAS Event Reporting System**

**Entering a VERITAS event** 

## \*\*You must now use Google Chrome instead of Internet Explorer\*\*

## This is the preferred web browser to use with VERITAS.

Veritas URL: https://veritas.mc.vanderbilt.edu

| A letter //writer are unadedait adu/landino/ |         | Or Ad X Supercon                                                                                                    |                                                                                                    |
|----------------------------------------------|---------|----------------------------------------------------------------------------------------------------|----------------------------------------------------------------------------------------------------|
|                                              |         |                                                                                                    |                                                                                                    |
| VANDERBILI                                   | VERIAGI |                                                                                                    | ر solutions رواند المراجع المراجع المراجع المراجع المراجع المراجع المراجع المراجع المراجع المراجع المراجع المراجع المراجع المراجع المراجع المراجع المراجع المراجع المراجع المراجع المراجع المراجع المراجع المراجع المراجع |
|                                              |         | This report will be reviewed by Risk and Insurance Management, and<br>by individual(s) responsible for the location or event type. Medical<br>Center events entered into VERITAS are considered confidential and<br>are not to be used for disciplinary purposes or external research.<br><b>On August 2nd, Veritas will be down to</b><br><u>upgrade</u><br>Please report all work-related injuries using VERITAS.<br>If you wish to report an incident anonymously, please click<br>the "Anonymous" button below; otherwise click "Login" and<br>enter your VunetID and ePassword on the next screen<br>To access training for the new VERITAS click here<br>After logging in enter "VERITAS" in the "Find a Course" search<br>area.<br><u>Anonymous</u><br>Login using vunetID and password |                                                                                                    |

- To login to VERITAS you must click on "Login using your vunetID and password" icon
- If you are at not on a Vanderbilt network, you will need to VPN through the Vanderbilt firewall.

| R Login ×                                                                                                    |                                                             |             |
|----------------------------------------------------------------------------------------------------|-------------------------------------------------------------|-------------|
| $\leftarrow \  \   \rightarrow \  \   \mathbf{G} \  \   \left[ \  \   \mathbf{\widehat{G}} \  \   \mathbf{\widehat{G}} \  \  \  \  \  \  \  \  \  \  \  \  \$ | %2f                                                         | \star o 🖻 : |
| R software for<br>safer healthcare                                                                                                    |                                                             | ST a        |
|                                                                                                    | Vanderbilt Vanderbilt Vanderbilt Vanderbilt Username: LOGIN |             |
|                                                                                                    | Submit Anonymously                                          |             |

- To login to VERITAS you must use your VUNETID and E-password
- Anonymous reporting is allowed

| RL File                    | Info Center - My Inco 🗙 📃                     |                   |                |                          | the test depending of | n. hana         |                     |            | <u> </u>                          |
|----------------------------|-----------------------------------------------|-------------------|----------------|--------------------------|-----------------------|-----------------|---------------------|------------|-----------------------------------|
| $\leftarrow \ \Rightarrow$ | C Secure   https://rltest.mc.vanderbilt.edu   | /RL6_Test/app.asp | x/#/FileInfoCe | nter/13261               |                       |                 |                     |            | ☆ ♀ !!                            |
| RL                         | software for<br>safer healthcare              |                   |                |                          |                       |                 |                     | Dashboards | Bookmarks   Logged in as RL Entry |
| <u> </u>                   | File Info Center<br>VIEW: MY INCOMPLETE FILES |                   |                |                          |                       |                 |                     |            |                                   |
|                            | C                                             | Search            |                | Q                        |                       |                 |                     |            | 1 - 1 of 1 < > 50 • per page      |
|                            | PERSONAL VIEWS                                |                   | Incident ID    | File Name                | First Name            | Last Name       | Updated Date        | File State | Risk Status                       |
|                            | My Incomplete files                           | <b>D O ô</b>      | 566455         | COMPLAINT Event (566455) | SNOW                  | WHITE           | 07-23-2018 09:16:26 | Incomplete |                                   |
|                            |                                               |                   |                |                          |                       |                 |                     |            |                                   |
|                            |                                               | • To<br>File      | begin<br>e"    | a new VERITAS            | 6 entry click or      | n the paper ico | n called "New       |            |                                   |

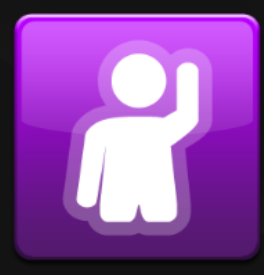

First Report of Work Injury

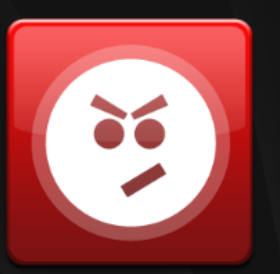

Complaint

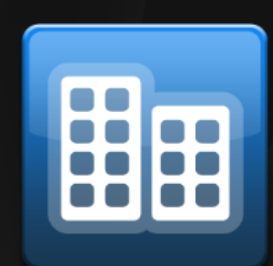

Environment

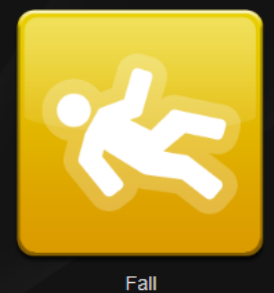

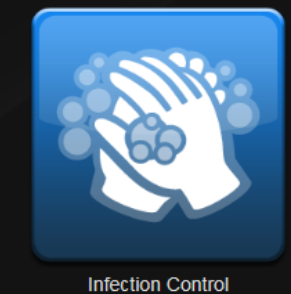

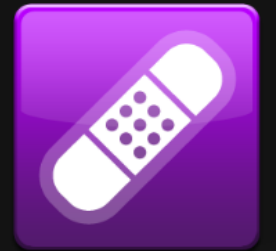

Injury / Illness (Visitor/Student)

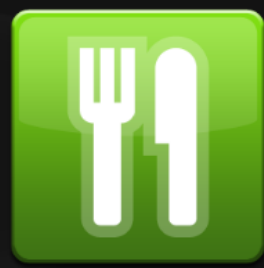

Nutrition / Dietary

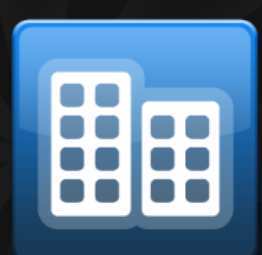

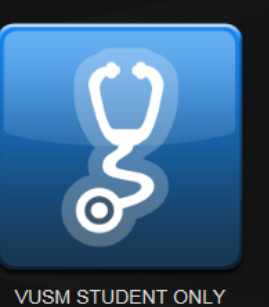

Incident

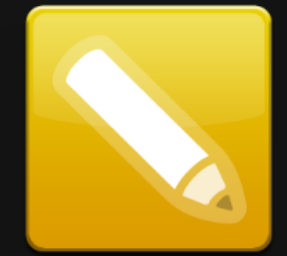

VUSN INCIDENTS

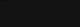

Other

Property Damage

Safety / Security / Restraint

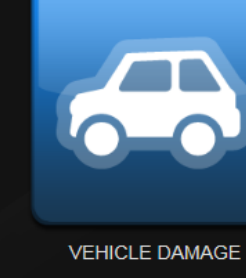

- Click on the type of event you wish to enter •

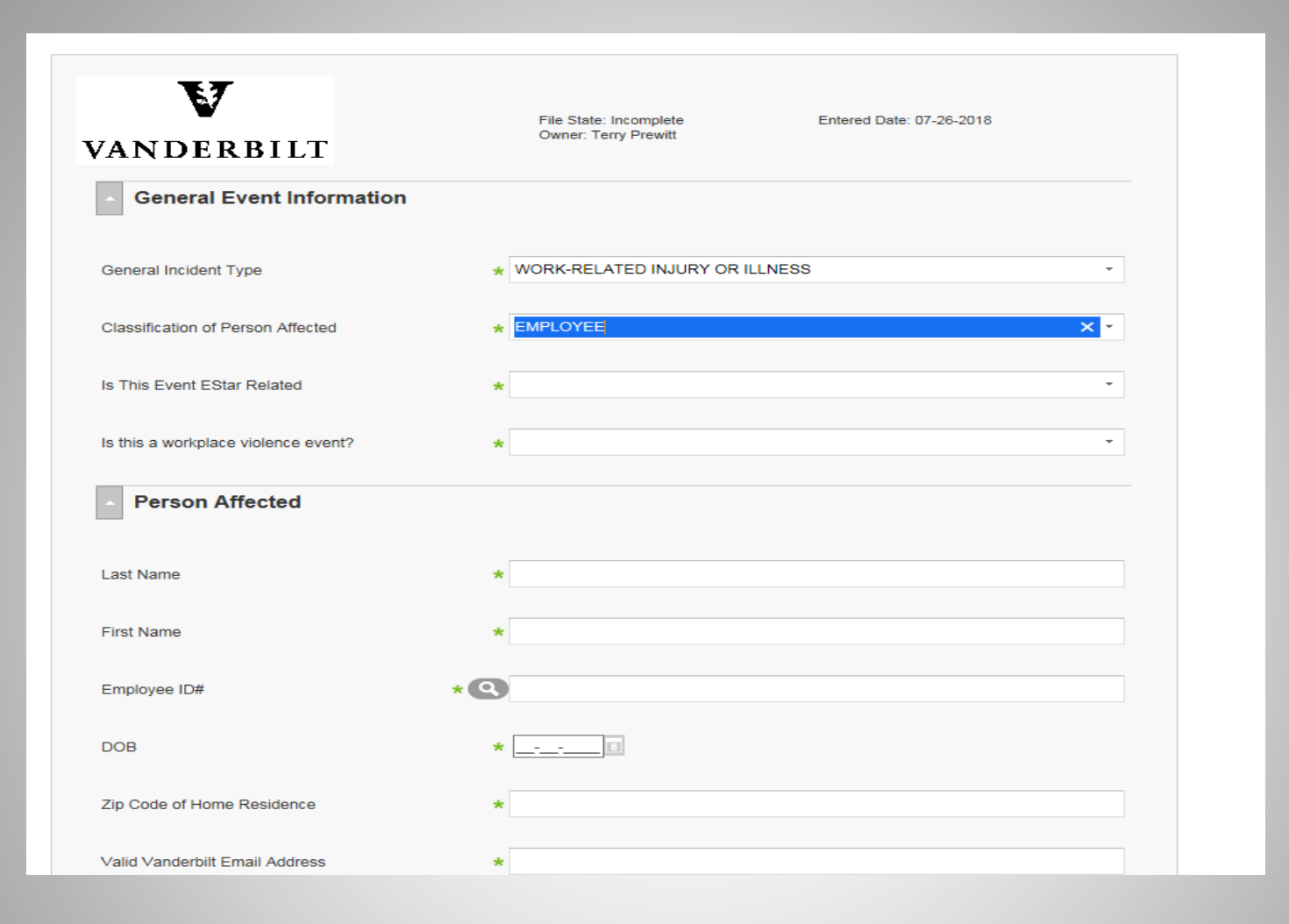

- Begin by including specific event information
- Scroll down for additional information fields
- Fields with an asterisk (\*) are required

| General Submission Form                                    |                                   |                                    |  |
|------------------------------------------------------------|-----------------------------------|------------------------------------|--|
| Table of Contents General Event Information                | General Event Information         |                                    |  |
| Person Affected<br>Event Details<br>Specific Event Details | General Incident Type             | * WORK-RELATED INJURY OR ILLNESS * |  |
| ···                                                        | Classification of Person Affected | * EMPLOYEE *                       |  |
| Elapsed time: 00:45                                        | Is This Event EStar Related       | *                                  |  |
| 2 of 26 mandatory fields completed.                        | Berson Affected                   | *                                  |  |
|                                                            |                                   |                                    |  |
|                                                            | First Name                        | *                                  |  |
|                                                            | Employee ID#                      |                                    |  |
|                                                            | DOB                               | *                                  |  |
|                                                            | Zip Code of Home Residence        | *                                  |  |
|                                                            | Valid Vanderbilt Email Address    | *                                  |  |
|                                                            | Work Phone Number                 | *                                  |  |
|                                                            | Attending Physician               |                                    |  |

• Enter in information about the person affected

| General Submission Form             |                                                  |                         |
|-------------------------------------|--------------------------------------------------|-------------------------|
| Table of Contents                   | Attending Physician                              |                         |
| General Event Information           |                                                  |                         |
| Person Affected                     | <ul> <li>Event Details</li> </ul>                |                         |
| Event Details                       |                                                  |                         |
| Specific Event Details              | Incident Date                                    | *                       |
| File Status<br>Elapsed time: 02:41  | Incident Time (military time)                    | *                       |
| 3 of 37 total fields completed.     | Organization                                     | Vanderbilt University + |
| 2 of 26 mandatory fields completed. | Site Where Incident Occurred                     | *                       |
|                                     | Department Where Incident Occurred               | *                       |
|                                     | Location                                         | *                       |
|                                     | Closest Building Location                        | *                       |
|                                     | Location of Accident (ex. sidewalk on 21st Ave.) | *                       |
|                                     | Entered Date                                     | 07-26-2018              |
|                                     | Entered Time                                     | 13:22                   |
|                                     |                                                  |                         |

- Enter the Event Details for when and where the event occurred
- **ALWAYS** select Vanderbilt University as the organization!! (You can then use the Site, Department, and Location boxes to select/narrow down where the event occurred—including VUMC or off campus.)

| Specific Event Details |
|------------------------|
|------------------------|

| Who was notified following the incident?              | Not Specified<br>Add/Modify                              |
|-------------------------------------------------------|----------------------------------------------------------|
| Supervisor Name                                       | *                                                        |
| What type of injury have you sustained?               | *                                                        |
| Body Part Affected                                    | *                                                        |
| Body Part Affected 2                                  | •                                                        |
| Body Part Affected 3                                  | •                                                        |
| Body Part Affected 4                                  | •                                                        |
| Body Part Affected 5                                  | -                                                        |
| What was the cause of the accident?                   | *                                                        |
| Where are you seeking medical attention?              | *                                                        |
| Significant concern that requires an intensive review | •                                                        |
|                                                       | Be like Joe Friday and only state the facts of the event |
| Brief Factual Description                             | *                                                        |

• Enter the Specific Event Details for this event including the Brief Factual Description

| General Submission Form                                                                 |                                                                                                   |                                                          |                                                |
|-----------------------------------------------------------------------------------------|---------------------------------------------------------------------------------------------------|----------------------------------------------------------|------------------------------------------------|
| C Secure   https://ritest.mc.vanderbilt.edu/RL6_Test/submission.aspx?form=RSK_GENERAL_S | SUBMIT&icon=1000008&file=0                                                                        |                                                          | 🖈 🔍 m 🗄                                        |
| software for<br>safer healthcare                                                        | Your session was renewed succe                                                                    | ssfully. This message will go away in a few seconds      | Dashboards Bookmarks - Logged in as RL Entry - |
| General Submission Form                                                                 | _                                                                                                 |                                                          |                                                |
| Table of Contents                                                                       | Specific Event Details                                                                            |                                                          |                                                |
| General Event Information<br>Person Affected<br>Event Details                           | Specific Incident Type                                                                            | * from bed •                                             |                                                |
| Specific Event Details                                                                  | Fall Was                                                                                          | Alleged •                                                |                                                |
| File Status Elapsed time: 21:23                                                         | Safety Precautions at Time of Incident                                                            | Not Specified<br>Add/Modify                              |                                                |
| 19 of 28 total fields completed.<br>13 of 13 mandatory fields completed.                | Type of Restraint (if applicable)                                                                 | · · ·                                                    |                                                |
|                                                                                         | Who was notified following the incident?                                                          | Not Specified Not Specified                              |                                                |
|                                                                                         | Contributing Factors                                                                              | Add/Modify                                               |                                                |
|                                                                                         |                                                                                                   | Be like Joe Friday and only state the facts of the event |                                                |
|                                                                                         | Brief Factual Description                                                                         |                                                          |                                                |
|                                                                                         | <ul> <li>Who Was Involved/Witne</li> </ul>                                                        | ssed/Notified                                            |                                                |
|                                                                                         | Who Was Incloved/Witnessed This Even<br>Add   Modif) Delete<br>Party Folved Name<br>Not Specified | t Classification of Party Department                     |                                                |
| Last Saved: 07-23-2018 10:04                                                            |                                                                                                   |                                                          | Delete Exit More Actions * Submit              |

- Under "Who was Involved/Witnessed/Notified," Click on Add to list each person involved
- Ignore if there are no other individuals involved

|                                                                                                    | General Submission Form ×                                                                                                    |                                                                                                    |                           | ≟ _ 0 <mark>×</mark>  |
|----------------------------------------------------------------------------------------------------|----------------------------------------------------------------------------------------------------|----------------------------------------------------------------------------------------------------|---------------------------|-----------------------|
| Control Control      Control      Contr | C Secure   https://ritest.mc.vanderbilt.edu/RL6_Test/submission.aspx?form=RSK_GENERA                                                                                                    | _SUBMIT&icon=1000008&file=0                                                                                                    |                           | ☆ ◯ 🗉 :               |
| Cercral Submission Form   Cencral Submission Form     Descral Submission Form     Descral Submission Form                                                                                                    | software for<br>safer healthcare                                                                                                    |                                                                                                    | Dashboards Bookmarks - Lo | gged in as RL Entry 👻 |
| Table of Contents     Densit Information     Perior, Affected   Perior, Affected   Specific Event Details   Specific Event Details     Perior, Affected     Perior, Affected     Perior, Perior, Affected     Perior, Perior, Perio                                                                                                    | General Submission Form                                                                                                    |                                                                                                    |                           |                       |
|                                                                                                    | Table of Contents         General Event Information         Person Affected         Event Details         Specific Event Details         Sec         File Status         Elapsed time: 23:43         19 of 28 total fields completed.         13 of 13 mandatory fields completed.         Phone #         Witness Relations | Specific Event Details  Specific Event Details  Specific Incident Tune  * (room herd ?  * Witness  rry  re  Daffy Duck                                                                                                    |                           |                       |
| Who Was Involved/Witnessed/Notified  Who Was Involved/Witnessed This Event  Add Modify Delete  Party Involved Name Classification of Party Department Not Specified                                                                                                    |                                                                                                    | Who was involved/witnessed/notified           Who was involved/witnessed This Event           Add. Modify: Delete           Party Involved Name           Classification of Party           Department           Not Specified |                           |                       |

• Enter the involved individual's role and information and click OK

| General Submission Form X                                                                   |                                                  |                                                                                             |            |             | 1 - 0 -×-               |
|---------------------------------------------------------------------------------------------|--------------------------------------------------|---------------------------------------------------------------------------------------------|------------|-------------|-------------------------|
| C     Secure   https://ritest.mc.vanderbilt.edu/RL6_Test/submission.aspx?form=RSK_GENERAL_1 | SUBMIT&icon=1000008&file=0                       |                                                                                             |            |             | ☆ ○ 〒 :                 |
| software for<br>safer healthcare                                                            |                                                  |                                                                                             | Dashboards | Bookmarks 👻 | Logged in as RL Entry 👻 |
| General Submission Form                                                                     |                                                  |                                                                                             |            |             |                         |
| Table of Contents                                                                           | Specific Event Details                           |                                                                                             |            |             | •                       |
| General Event Information Person Affected                                                   | Specific Incident Type                           | * from bed -                                                                                |            |             |                         |
| Event Details<br>Specific Event Details                                                     | Fall Was                                         | Alleged -                                                                                   |            |             |                         |
| File Status<br>Elapsed time: 24:41                                                          | Safety Precautions at Time of Incident           | Not Specified<br>Add/Modify                                                                 |            |             |                         |
| 20 of 28 total fields completed.                                                            | Type of Restraint (if applicable)                | •                                                                                           |            |             |                         |
| 13 of 13 mandatory fields completed.                                                        | Who was notified following the incident?         | Not Specified<br>Add/Modify                                                                 |            |             |                         |
|                                                                                             | Contributing Factors                             | Not Specified<br>Add/Modify                                                                 |            |             |                         |
|                                                                                             | Reported Incident Severity                       | Severity Level 1-No Known Harm     Pa like los Erides and apply able the facts of the sumst |            |             |                         |
|                                                                                             |                                                  | be line due Friday and only state the facts of the event                                    |            |             |                         |
|                                                                                             | Brief Factual Description                        |                                                                                             |            |             |                         |
|                                                                                             | Who Was Involved/Witne                           | essed/Notified                                                                              |            |             |                         |
|                                                                                             | Who Was Involved/Witnessed This Even             | ıt                                                                                          |            |             |                         |
|                                                                                             | Add Modify Delete Party Involved Name Daffy Duck | Classification of Party Department                                                          |            |             |                         |
|                                                                                             |                                                  |                                                                                             |            |             | -                       |
| Last Saved: 07-23-2018 10:04                                                                |                                                  |                                                                                             | Delete     | Exit        | More Actions * Submit   |

- Involved individual's information will be updated
- Click Add again to list additional individuals

| General Submission Form ×                                                                 |                                                                                               |                                                          |            |             |                         |
|-------------------------------------------------------------------------------------------|-----------------------------------------------------------------------------------------------|----------------------------------------------------------|------------|-------------|-------------------------|
| → C 🔒 Secure   https://rltest.mc.vanderbilt.edu/RL6_Test/submission.aspx?form=RSK_GENERAL | _SUBMIT&icon=1000008&file=0                                                                   |                                                          |            |             | ☆ ◯ ፫ :                 |
| software for<br>safer healthcare                                                          |                                                                                               |                                                          | Dashboards | Bookmarks 👻 | Logged in as RL Entry 👻 |
| General Submission Form                                                                   | -                                                                                             |                                                          |            |             |                         |
| Table of Contents                                                                         | Specific Event Details                                                                        |                                                          |            |             | ŕ                       |
| General Event Information                                                                 |                                                                                               |                                                          |            |             |                         |
| Person Affected                                                                           | Specific Incident Type                                                                        | * from bed                                               | •          |             |                         |
| Event Details                                                                             |                                                                                               |                                                          |            |             |                         |
| Specific Event Details                                                                    | Fall Was                                                                                      | Alleged                                                  | •          |             |                         |
| File Status Elapsed time: 24:41                                                           | Safety Precautions at Time of Incident                                                        | Not Specified<br>Add/Modify                              |            |             |                         |
| 20 of 28 total fields completed.                                                          | Type of Restraint (if applicable)                                                             |                                                          | •          |             |                         |
| 13 of 13 mandatory fields completed.                                                      | Who was notified following the incident                                                       | Not Specified                                            |            |             |                         |
|                                                                                           | Contributing Factors                                                                          | Not Specified<br>Add/Modify                              |            |             |                         |
|                                                                                           | Reported Incident Severity                                                                    | * Severity Level 1-No Known Harm                         | •          |             |                         |
|                                                                                           | Brief Factual Description                                                                     | Be like Joe Friday and only state the facts of the event |            |             |                         |
|                                                                                           | Who Was Involved/Witne                                                                        | essed/Notified                                           |            |             |                         |
|                                                                                           | Who Was Involved/Witnessed This Eve<br>Add Modify Delete<br>Party Involved Name<br>Daffy Duck | nt Classification of Party Department                    |            |             |                         |
| Last Saved: 07-23-2018 10:04                                                              |                                                                                               |                                                          | Delete     | Exit        | More Actions * Submit   |

• Click on Submit when complete

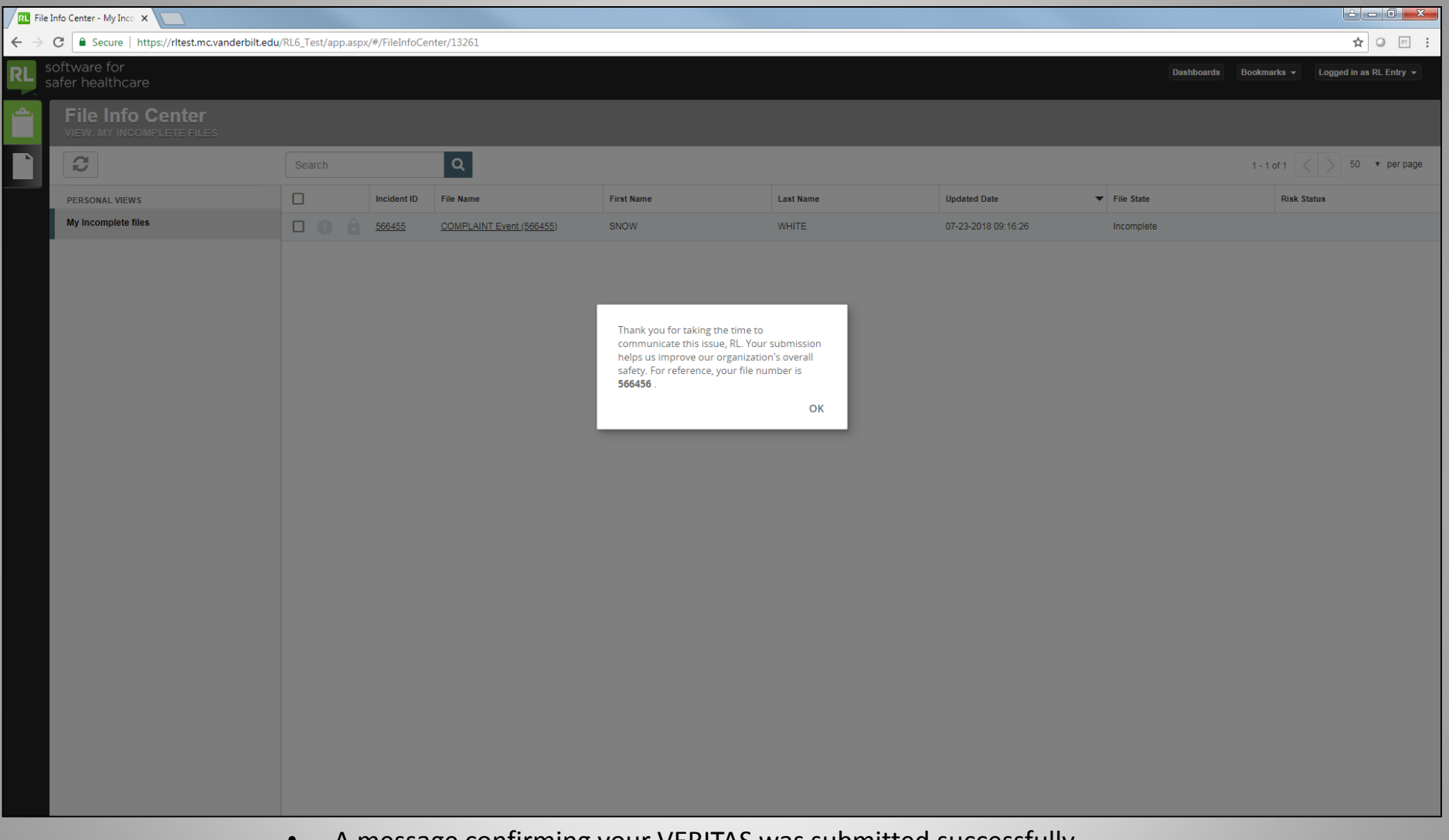

• A message confirming your VERITAS was submitted successfully should appear. You will also receive an email confirmation.